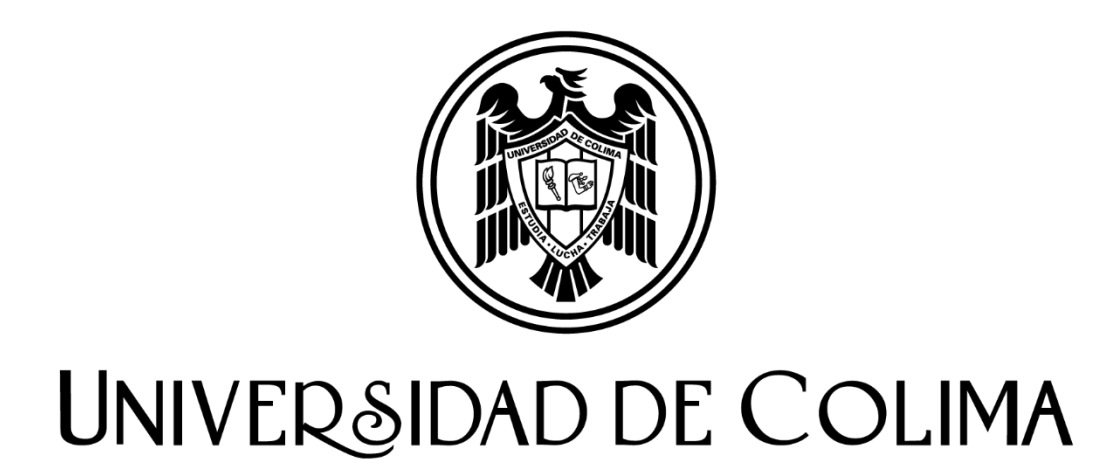

# Etapa de selección de carrera. Proceso de Admisión a licenciatura 2023

Aspirante a la Universidad de Colima, estás a punto de concluir con el proceso de admisión, ya has participado en tres etapas. La siguiente etapa es la selección de carrera.

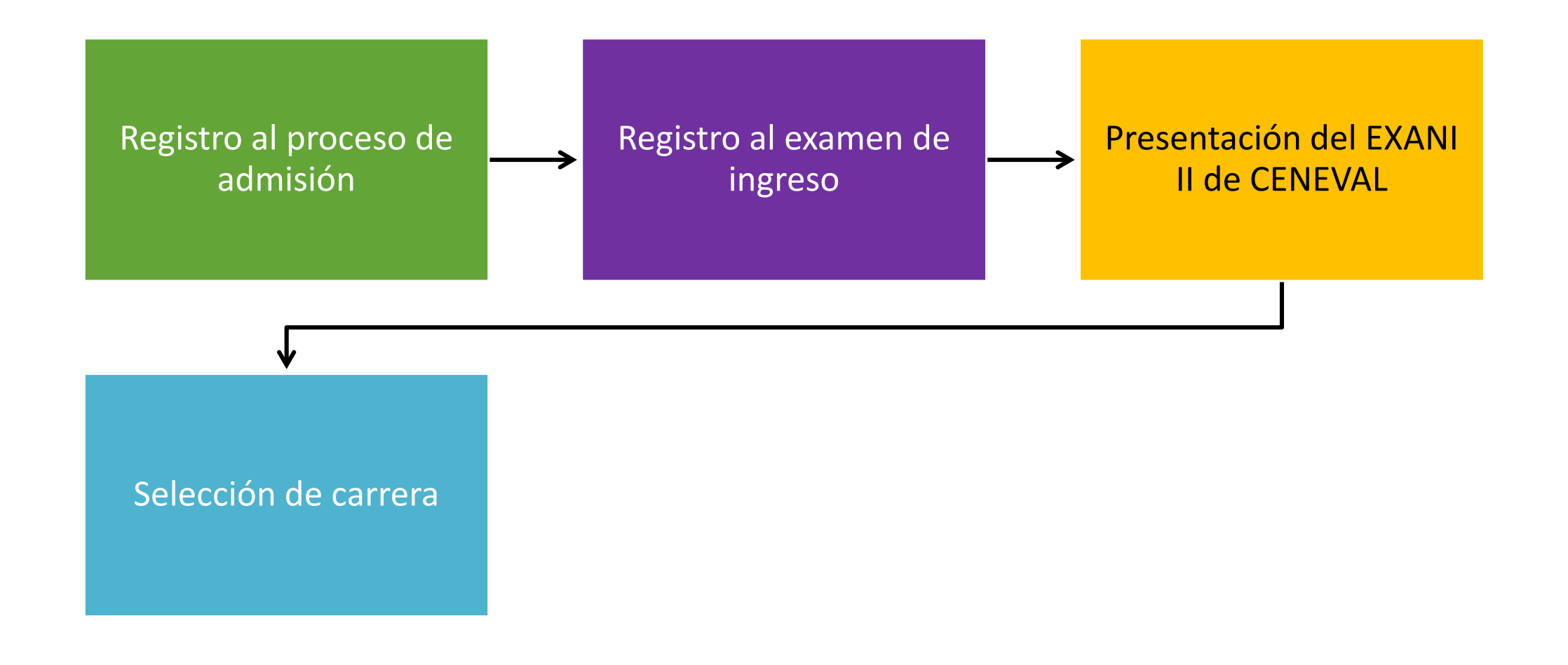

Por ello, con la finalidad de ofrecerte información para que puedas hacerlo de manera correcta te compartimos las siguientes instrucciones:

1. Ingresa a la página principal de la Universidad de Colima y da clic en el banner: Etapa de selección de carrera, proceso de admisión, licenciatura 2023.

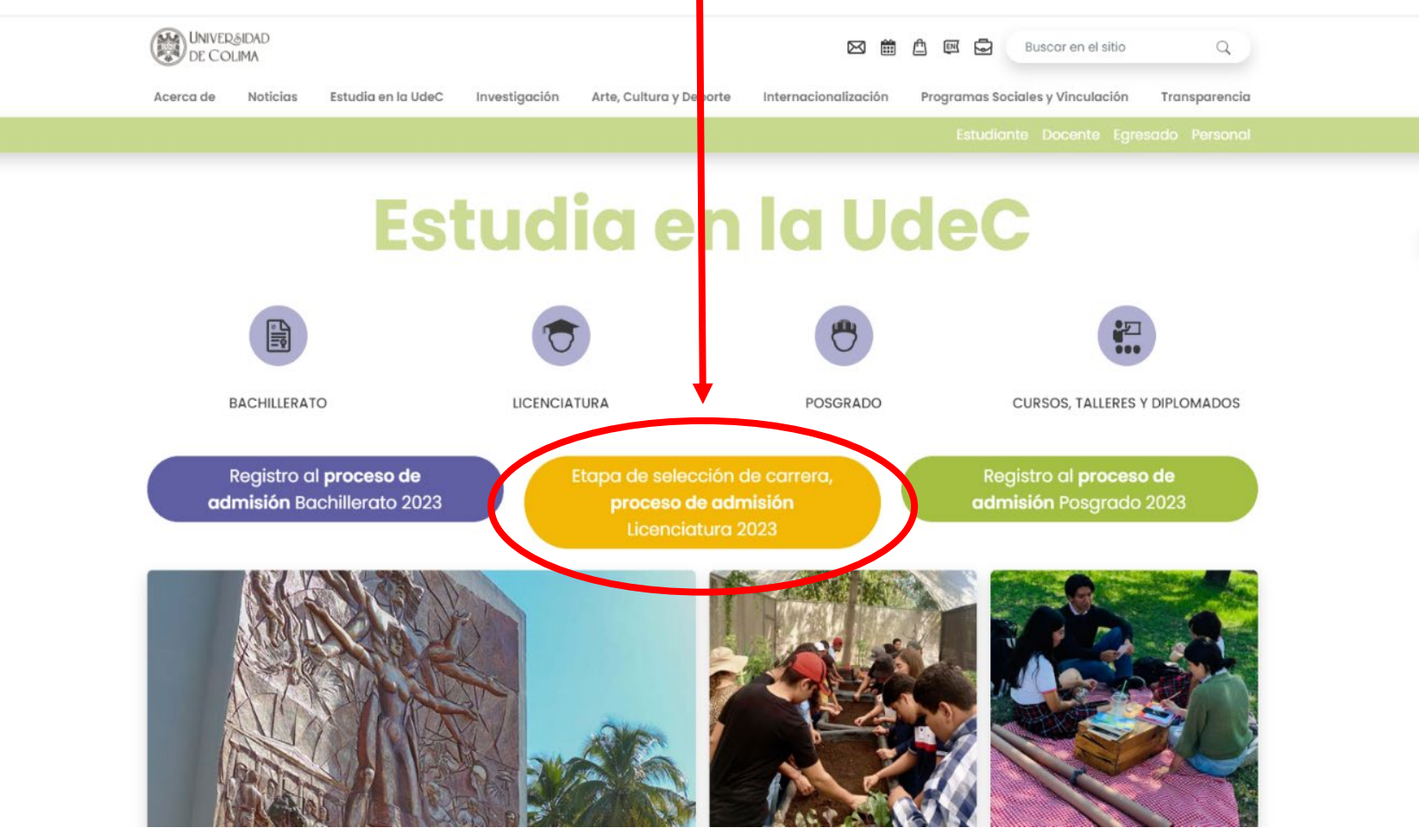

2. Una vez ingresando encontrarás en el menú de la izquierda la opción Selección de Carrera y da clic.

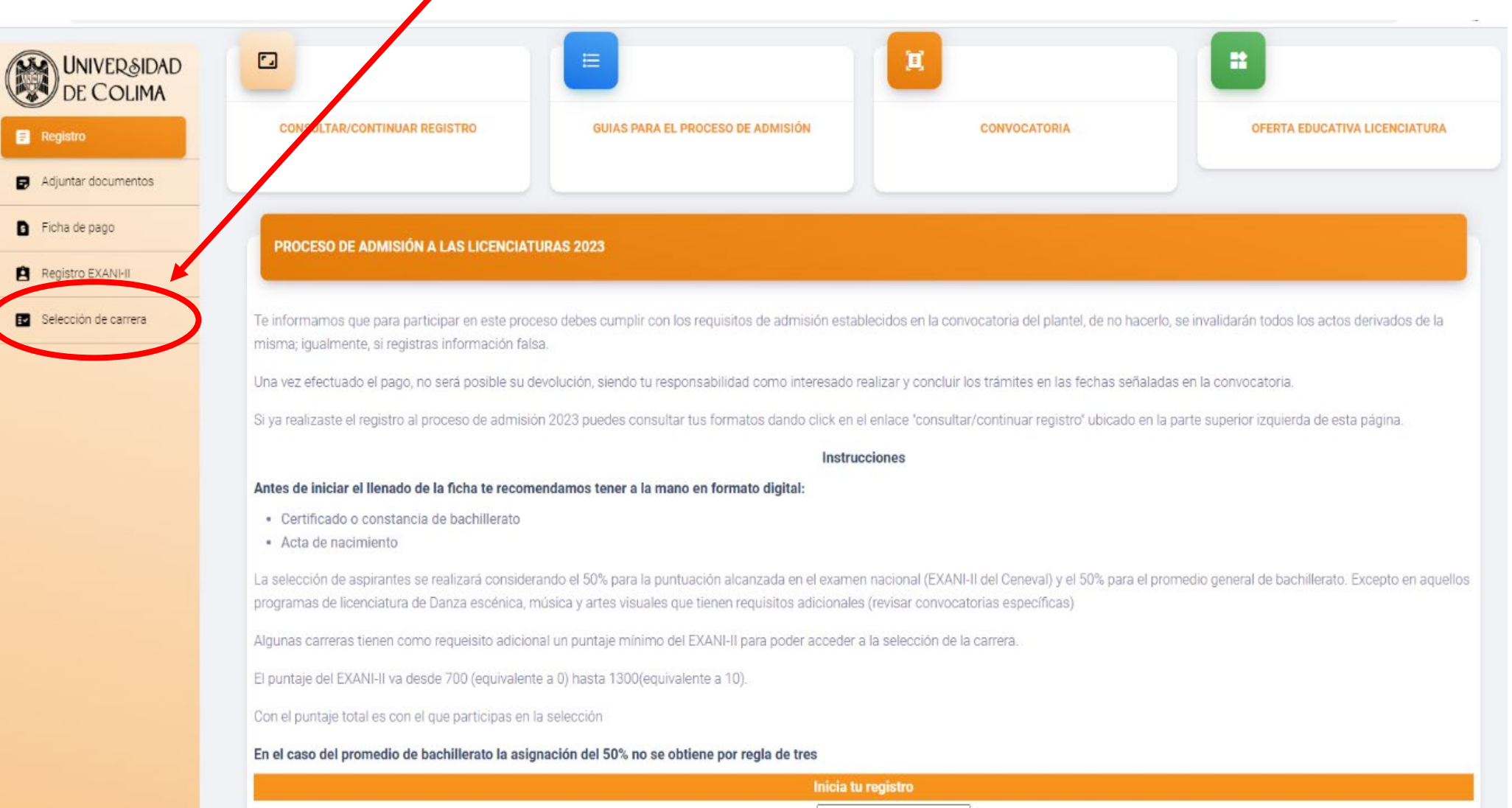

OUDD

3. Te mostrará esta pantalla donde deberás ingresar con tu matrícula y contraseña (las que has estado utilizando).

| UNIVERSIDAD                   |                                                                                 |
|-------------------------------|---------------------------------------------------------------------------------|
| DE COLIMA                     | SELECCIÓN DE CARRERA                                                            |
| Registro                      |                                                                                 |
| Adjuntar documentos           | Introduce tu usuario y contraseña para seleccionar la carrera de tu preferencia |
| Ficha de pago                 | Introduce tus datos                                                             |
| Registro EXANI-II             | Matrícula:                                                                      |
| Selección de carrera          | Contraseña:                                                                     |
|                               |                                                                                 |
|                               | © 2023, Universidad de Colima                                                   |
|                               |                                                                                 |
|                               |                                                                                 |
|                               |                                                                                 |
|                               |                                                                                 |
|                               |                                                                                 |
|                               |                                                                                 |
|                               |                                                                                 |
|                               |                                                                                 |
| PERTINENCIA<br>Que transforma |                                                                                 |

4. Ingresarás a otra pantalla en donde podrás ver la siguiente información. Una vez revisada, da clic en aceptar y continuar.

| I EXANI-II obtenido, se muestran las carreras que puedes seleccionar.              |
|------------------------------------------------------------------------------------|
| Promedio                                                                           |
| Tu promedio: 9.3, equivale a 38.33334.                                             |
| El puntaje se obtiene de acuerdo a la siguiente fórmula:                           |
| (9.3-7)x50/3                                                                       |
| * A tu promedio se le resta 7 ya que es el promedio mínimo requerido para          |
| participar en el proceso de admisión.                                              |
| Puntaje EXANI-II                                                                   |
| Tu puntaje del EXANI-II: 900, equivale a 16.66667                                  |
| El puntaje se obtiene de acuerdo a la siguiente fórmula:<br>(900-700)x50/600       |
| * A tu puntaje del EXANI-II se le resta 700 ya que es el puntaje mínimo que        |
| puedes obtener en el EXANI-II, es decir, 700 equivale a tener todas las resplestas |
| del examen incorrectas.                                                            |
| Puntaje total                                                                      |
| 55                                                                                 |
| El puntaje total se obtiene de sumar el puntaje del promedio y el puntaje del      |
| EXANI-II.                                                                          |

# Promedio de calificación en bachillerato

Es el que nos compartiste cuando adjuntaste tus documentos en el momento del registro. El promedio tiene un valor del 50% y verás el puntaje equivalente. Te invitamos a revisar las convocatorias específicas de los programas educativos de licenciatura para que identifiques el promedio mínimo que se solicita.

# Promedio

Tu promedio: **9.24**, equivale a **37.33333**. El puntaje se obtiene de acuerdo a la siguiente fórmula:

(9.24-7)x50/3

\* A tu promedio se le resta 7 ya que es el promedio mínimo requerido para

participar en el proceso de admisión.

# **Resultado del EXANI II**

Es el resultado que el CENEVAL nos notificó de la presentación de tu examen. El resultado del EXANI II tiene un valor del 50% y verás el puntaje equivalente. Verifica también en la convocatoria específica, si se ha establecido un puntaje mínimo para aspirar.

### Puntaje EXANI-II

Tu puntaje del EXANI-II: **900**, equivale a **16.66667** El puntaje se obtiene de acuerdo a la siguiente fórmula: (900-700)x50/600

\* A tu puntaje del EXANI-II se le resta 700 ya que es el puntaje mínimo que puedes obtener en el EXANI-II, es decir, 700 equivale a tener todas las respuestas del examen incorrectas.

# **Puntaje total**

También verás la suma de ambos puntajes (promedio y EXANI II). Este es un indicador de que tan cerca estás del 100%. Sin embargo, esto no significa que ya tienes un lugar, recuerda que el resultado final depende del número de personas que participen en la selección de determinada carrera, y se definen los espacios entre los que tienen el más alto puntaje.

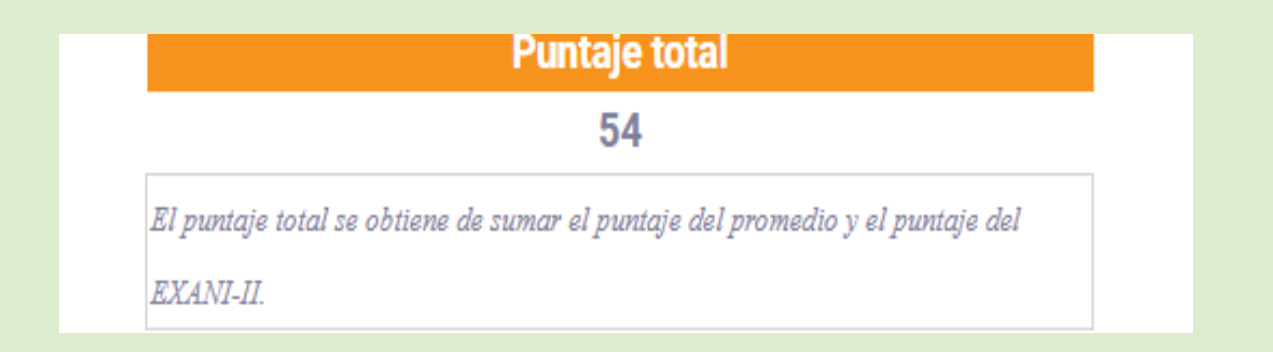

5. Al dar clic en aceptar, continuarás
con la siguiente pantalla: Con base
en estos dos criterios, seleccionarás
la carrera, en el siguiente orden:
Campus, Plantel y Carrera.

En ese momento se desplegarán sólo las carreras a las que, de acuerdo a tus resultados, tienes la posibilidad de registrarte para participar en el proceso de admisión.

| Selecciona la carrera que | deseas   |
|---------------------------|----------|
| Campus:                   |          |
| Escuela:                  | <b>~</b> |
| Carrera:                  | ~        |
|                           |          |
|                           |          |

| SELECCIÓN DE CARRERA                                       |                                                                                                    |
|------------------------------------------------------------|----------------------------------------------------------------------------------------------------|
| Si no puedes ver la carrera que deseas cursar, se debe a q | ue no cumples con los requisitos marcados en la convocatoria específica de dicha carrera.<br>Selecciona la carrera que deseas |
|                                                            | Campus: Colima                                                                                                    |

6. Si tu opción es una carrera que solicita tener una constancia de inglés, tendrás la opción de subirla. Da clic en seleccionar archivo V escoge la constancia, verás que aparece una parte de la imagen o documento en el recuadro en blanco. Después da clic en subir archivo y por último en grabar.

#### SELECCIÓN DE CARRERA

Si no puedes ver la carrera que deseas cursar, se debe a que no cumples con los requisitos marcados en la convocatoria específica de dicha carrera.

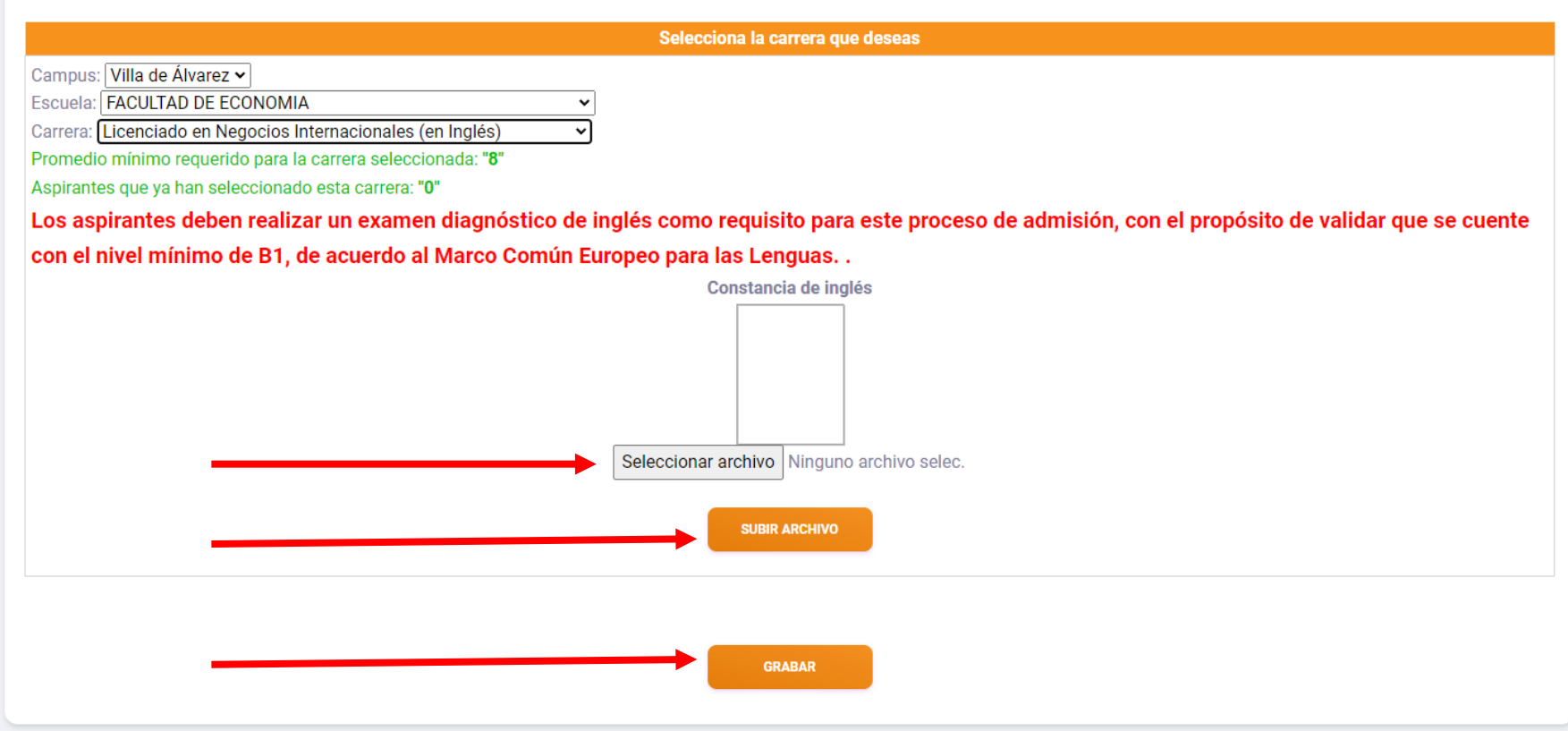

Verifica si se pide un nivel de idioma en la convocatoria específica.

Si tu constancia es aceptada recibirás correo de un confirmación. Si es rechazada por no contar con el nivel, no ser legible, tener un nombre diferente al tuyo o cualquier otra situación en la que haya incumplimiento, recibirás un correo notificándote. Podrás volver a seleccionar la carrera y subir un archivo correcto o de lo contrario, seleccionar una carrera diferente.

#### SELECCIÓN DE CARRERA

Si no puedes ver la carrera que deseas cursar, se debe a que no cumples con los requisitos marcados en la convocatoria específica de dicha carrera.

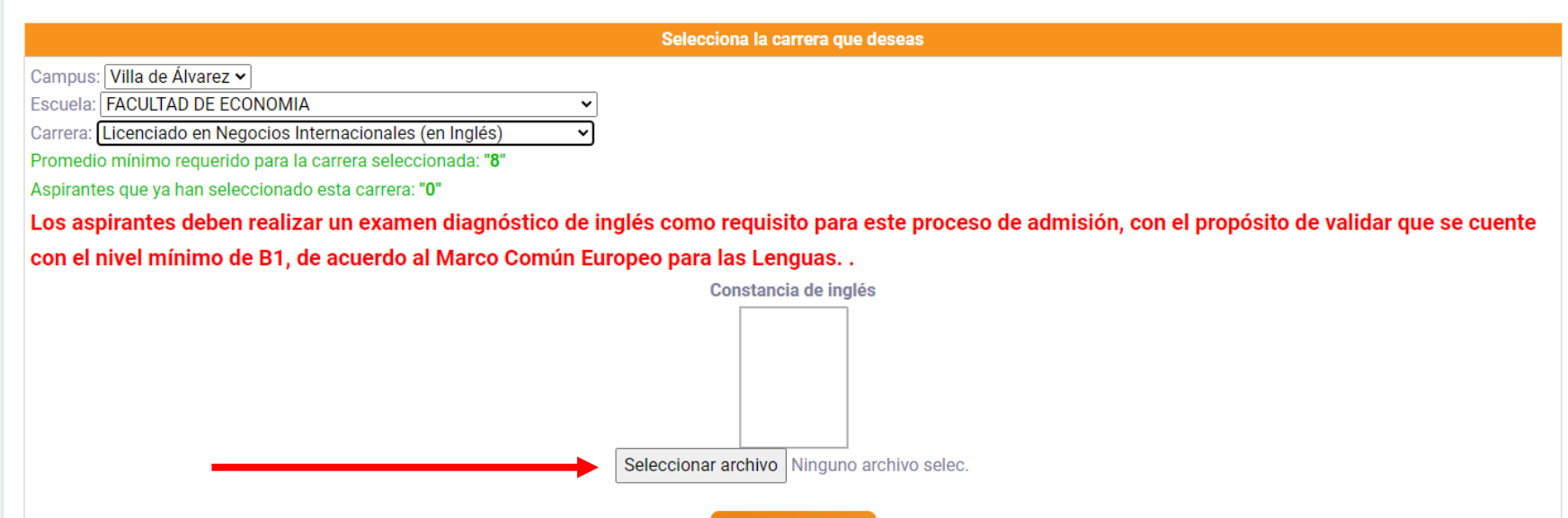

SUBIR ARCHIVO

GRABAR

7. Una vez que seleccionas la carrera te saldrá una ventana de confirmación. Recuerda que una vez confirmada tu selección no

podrás hacer cambios y será la carrera donde estarás participando.

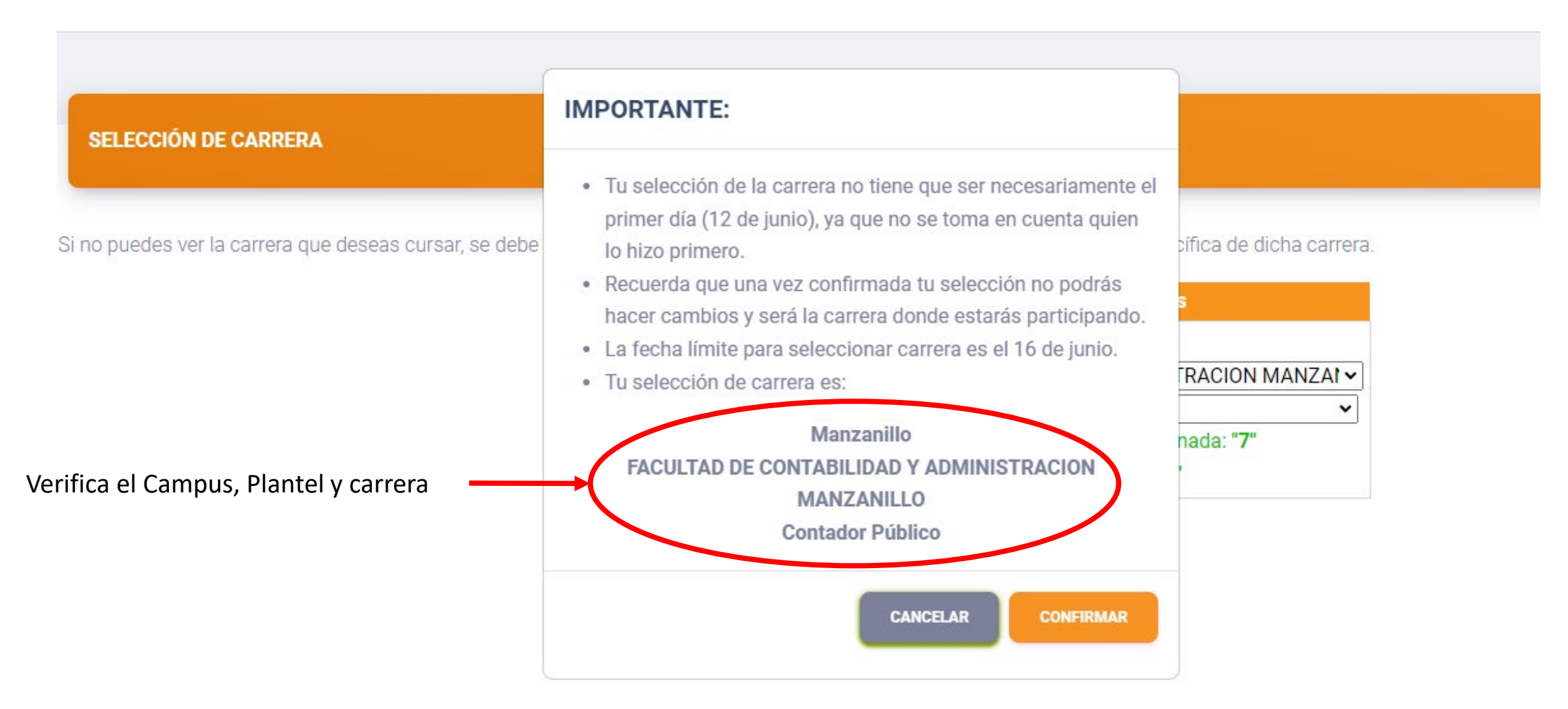

8. Una vez que confirmas la selección de la carrera podrás imprimir tu ficha de inscripción al proceso (no requieres hacer un nuevo pago).

### Matrícula:

### Contraseña:

## FICHA DE INSCRIPCION AL PROCESO DE ADMISION SUPERIOR CICLO 2023

#### AVISO DE PRIVACIDAD

Los datos personales que proporciones en tu ficha de inscripción al proceso de admisión serán almacenados y procesados en el Sistema de Control Escolar de la Universidad de Colima (SICEUC), con acceso sólo a personal autorizado, y protegida conforme a las políticas de seguridad informática establecidas en la Universidad, así como con lo dispuesto por la Ley de Protección de datos Personales del Estado de Colima. Con fundamento en los acuerdos del Consejo Universitario Números 05 de 1988 y 14 de 1997, se faculta a las Delegaciones Regionales para integrar el archivo escolar de los planteles de su jurisdicción. Tus datos serán recabados con propósitos administrativos y estadísticos a través de la Dirección Regional de Administración Escolar de cada Delegación y la dirección física en donde se podrá ejercer el derecho de acceso y corrección de datos, será la ubicación de la Delegación Regional a que corresponda tu plantel, o bien a la siguiente dirección electrónica: delega1@ucol.mx para los planteles que pertenezcan a la Delegación 1; ucdeleg2@ucol.mx para los planteles que pertenezcan a la Delegación 2; dele3@ucol.mx para los planteles que pertenezcan a la Delegación 5.

| Datos del Aspirante                                      |         |    |                                                 |       |      |        |  |  |
|----------------------------------------------------------|---------|----|-------------------------------------------------|-------|------|--------|--|--|
| Apellido Paterno Apellido Mate                           |         | no | Nombre(s)                                       |       |      |        |  |  |
| 51555F6                                                  |         | Ł  |                                                 |       |      |        |  |  |
| Fecha de nacimiento                                      | <u></u> |    | Género                                          | MASCU | LINO | CURP   |  |  |
| ¿Presentas alguna discapacidad? (X)No ()Si ¿de qué tipo? |         |    |                                                 |       |      |        |  |  |
| Carrera a la que deseas ingresar                         |         |    |                                                 |       |      |        |  |  |
| Nombre de la carrera                                     |         |    | Plantel Campus                                  |       |      | Campus |  |  |
| Contador Público FA                                      |         |    | FACULTAD DE CONTABILIDAD Y ADMINISTRACION MANZA |       |      |        |  |  |
| Bachillerato de procedencia                              |         |    |                                                 |       |      |        |  |  |

| Nombre del plante                                                                 | País   |        |                              |  |
|-----------------------------------------------------------------------------------|--------|--------|------------------------------|--|
| BACHILLERATO 4                                                                    |        | MEXICO |                              |  |
| Municipio                                                                         | Estado |        | Sostenimiento<br>del plantel |  |
| VILLA DE ALVAREZ                                                                  | COLIMA |        | PÚBLICO                      |  |
| Si eres o fuiste alumno de la Universidad de Colima, registra tu número de cuenta |        |        |                              |  |
| Datos escolares del Bachillerato                                                  |        |        |                              |  |

| Datos escolares del Bachillerato |                                                                        |                                  |  |  |
|----------------------------------|------------------------------------------------------------------------|----------------------------------|--|--|
| Año de egreso                    | Promedio de Bachillerato hasta el<br>penúltimo semestre o cuatrimestre | Promedio general de Bachillerato |  |  |

IMPRIMIR

A continuación, te ofrecemos algunos ejemplos:

Ejemplo 1: si tú deseas ingresar a la carrera de Médico Cirujano y Partero y obtuviste 900 puntos en el EXANI II, en el listado de opciones para ti no aparecerá esta carrera, pues el resultado esperado para participar en este programa es un resultado de 1084 o mayor. Tampoco te aparecerán Nutrición (1030), Psicología (1030), Arquitecto (1048) y Químico Farmacéutico Biólogo (1030).

Si tu situación es parecida a la de estos ejemplos, tendrás la oportunidad de ver en el listado las carreras qué son seleccionables, con base a tu puntaje del EXANI II y promedio de bachillerato.

A continuación, te ofrecemos algunos ejemplos:

Ejemplo 2: Si piensas elegir Derecho, pero tu promedio es de 8.5, no te aparecerá esta carrera, ya que el promedio mínimo es de 8.7. De igual manera no estarán visibles, Enfermería (8.7), Médico Cirujano y Partero (9.3), Nutrición (8.7), Psicología (8.7) y Químico Farmacéutico Biólogo. El resto de carreras serán seleccionables.

Si tu situación es parecida a la de estos ejemplos, tendrás la oportunidad de ver en el listado las carreras qué son seleccionables, con base a tu puntaje de EXANI II y promedio de bachillerato.

A continuación, te ofrecemos algunos ejemplos:

Ejemplo 3: Si tu opción es Arquitecto y tienes promedio de 9.24, mayor al 8.7 de promedio mínimo que se solicita, pero en tu EXANI II obtuviste 900, menor al solicitado (1048), no te aparecerá esta carrera como opción para seleccionar. Sucede igual si tu promedio es menor al solicitado, aunque en tu EXANI II hayas tenido un resultado mayor.

Si tu situación es parecida a la de estos ejemplos, tendrás la oportunidad de ver en el listado las carreras qué son seleccionables, con base a tu puntaje de EXANI II y promedio de bachillerato.

Del 12 al 16 de junio es el tiempo que tienes para hacer esta selección, por lo que te invitamos a reflexionarlo, y tomar la mejor decisión con base en los resultados que has tenido.

Tu selección de la carrera no tiene que ser necesariamente el primer día, ya que no se toma en cuenta quien lo hizo primero. Este día tienes la posibilidad de conocer tus resultados del promedio y del examen, así que si tienes dudas aún puedes:

| Licenciatura<br>Mereregenes it etelet |                              | Importance content           Importance content           Importance content | ¿Ya decidiste qué vas a estudiar? |
|---------------------------------------|------------------------------|----------------------------------------------------------------------------------------------------|-----------------------------------|
| Revisar en la página web de           | Visitar el plantel si tienes | Conversar con tu                                                                                                    | Ver el video de elección de       |
| la Universidad de Colima              | dudas de cuáles son las      | orientador (a) vocacional                                                                                                    | carrera en la página de           |
| las carreras de licenciatura          | posibilidades que tienes     | para que también te                                                                                                    | YouTube de la Universidad         |
| que ofrece.                           | para estudiar ahí.           | ofrezca diversas opciones.                                                                                                    | de Colima.                        |

La fecha límite para seleccionar carrera es el 16 de junio, después de eso no habrá más opciones ni podrás elegir otra diferente.

Si decides no seleccionar alguna carrera de las que están disponibles para ti, el resultado del examen Ceneval te puede servir como comprobante de que lo aplicaste este año, y tu resultado puedes entregarlo en la institución educativa que te interese, siempre y cuando tomen como válido este resultado.

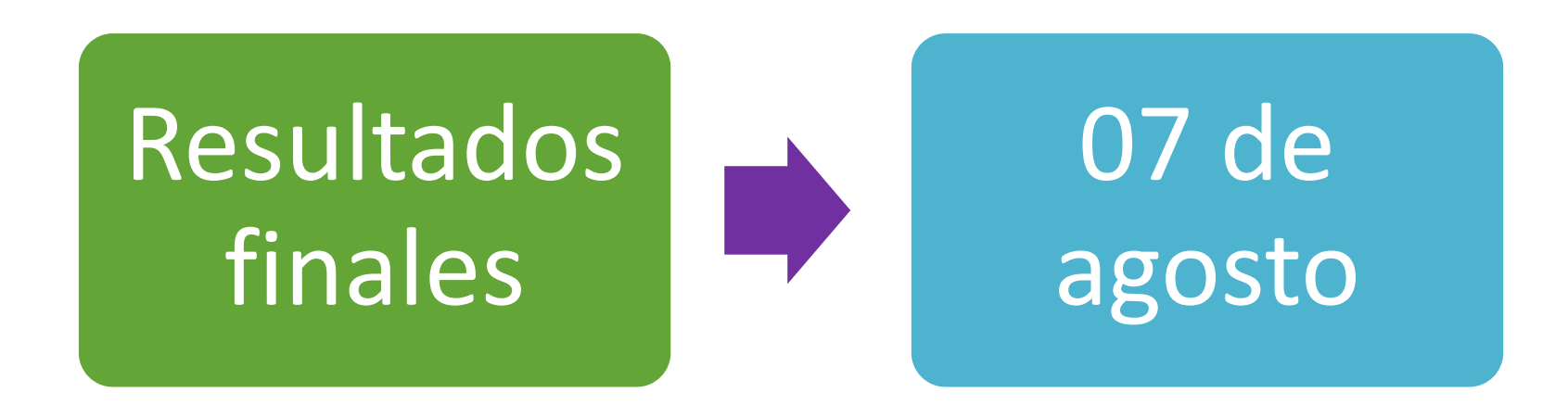